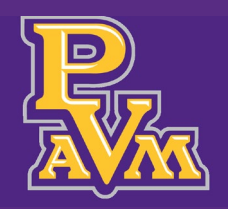

# FACULTY FINAL GRADE ENTRY GUIDE: FILE IMPORT METHOD

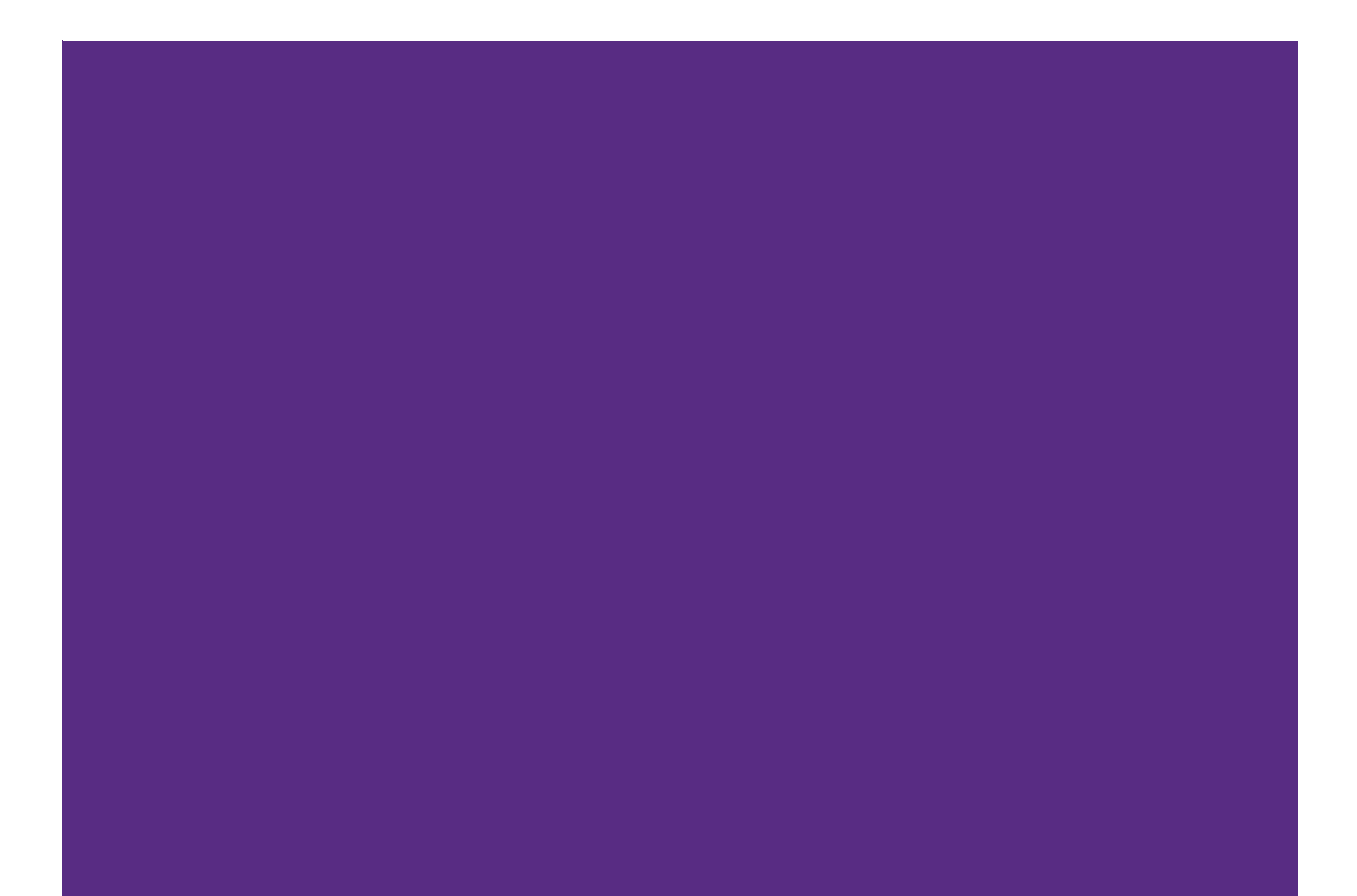

#### Office of the Registrar

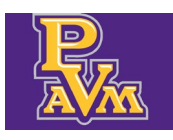

#### registrar@pvamu.edu

## Contents

| Introduction and Purpose                                               | 2  |
|------------------------------------------------------------------------|----|
| Related Policies, Regulations, Guiding Principles and Common Practices | 2  |
| Impacted Departments, Units, Programs, and Centers                     | 2  |
| Getting Started                                                        | 3  |
| Downloading and Updating the Template                                  | 5  |
| Importing the Template                                                 | 10 |

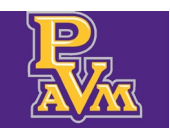

### Introduction and Purpose

This guide offers a step-by-step method for faculty to efficiently upload final grades using a template, simplifying the grading process. By following these instructions, users can save time, minimize errors, and ensure accurate grade submissions. It also highlights the importance of validating uploads and provides clear troubleshooting steps. Viewing this guide is essential for faculty seeking to streamline their grading workflow and enhance accuracy.

## Related Policies, Regulations, Guiding Principles and Common Practices

Banner is the Student Information System of record for Prairie View A&M University. Please keep in mind that the Family Educational Rights and Privacy Act (FERPA) applies to all who have access to the system and student data. Sharing of account passwords is prohibited.

# Impacted Departments, Units, Programs, and Centers

1. Faculty

## Getting Started

**Demographic Information** identifies personal information about you. Some features include personal details like name, address, email address, and emergency contacts.

#### 1. Click Enter Midterm and Final Grades.

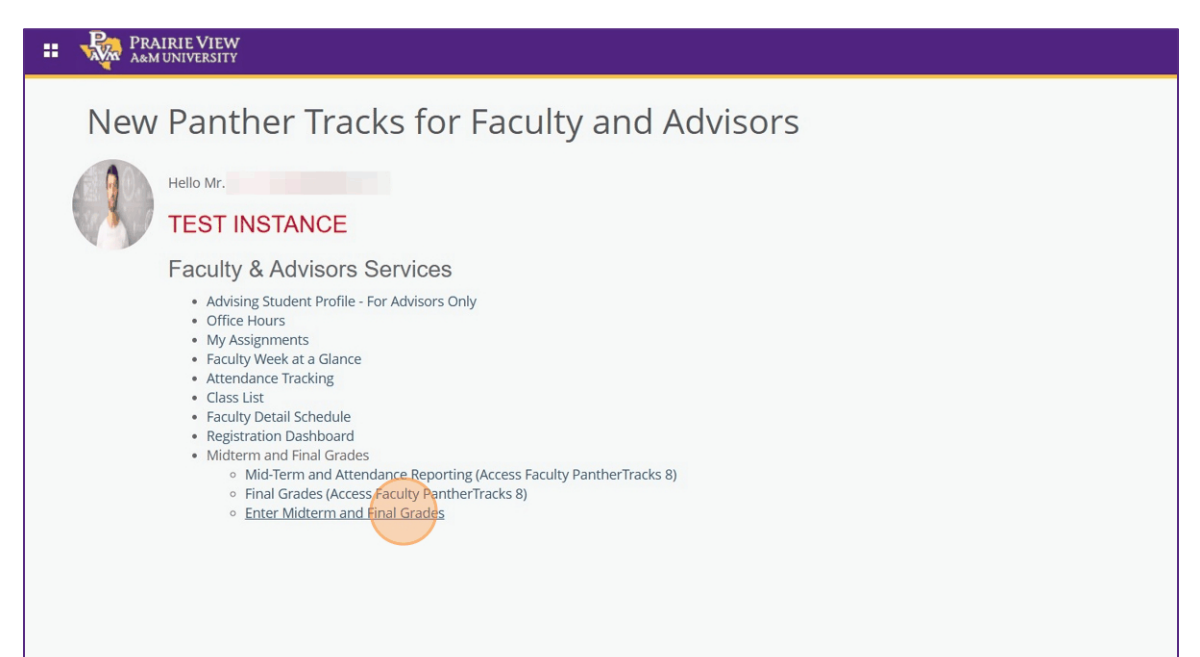

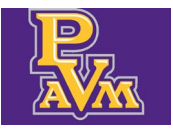

#### 2. Click Final Grades.

| PRAIRIE VIEW        |                                          |    |        |    |         |   |                                |  |  |  |
|---------------------|------------------------------------------|----|--------|----|---------|---|--------------------------------|--|--|--|
|                     |                                          |    |        |    |         |   |                                |  |  |  |
| Faculty Grade Entry |                                          |    |        |    |         |   |                                |  |  |  |
| Midterm Grades      | Final Grades Gradebook                   |    |        |    |         |   |                                |  |  |  |
| My Courses          |                                          |    |        |    |         |   |                                |  |  |  |
| Grading Status      | 🗘 Subject                                | \$ | Course | \$ | Section | Ŷ | Title                          |  |  |  |
| Completed           | COMP - Computer Science                  |    | 1300   |    | Z01     |   | Digital Communication          |  |  |  |
| Completed           | COMP - Computer Science                  |    | 1300   |    | Z02     |   | Digital Communication          |  |  |  |
| Not Started         | COMP - Computer Science                  |    | 2300   |    | P01     |   | Intro to Web Desn & Multimedia |  |  |  |
| Not Started         | COMP - Computer Science                  |    | 1336   |    | P02     |   | Computer Science I             |  |  |  |
| Not Started         | COMP - Computer Science                  |    | 1337   |    | P02     |   | Computer Science               |  |  |  |
| Not Started         | COMP - Computer Science                  |    | 1337   |    | P01     |   | Computer Science               |  |  |  |
| Not Started         | MISY - Management Information<br>Systems |    | 1305   |    | Z01     |   | Business Computer Applications |  |  |  |
| Not Started         | MISY - Management Information            |    | 1305   |    | 702     |   | Rusiness Computer Applications |  |  |  |

Click Not Started for the section you need to grade. (Notice: Classes that have no grades entered will show as Not Started. Classes missing grades will show as In Progress. Classes that have all grades submitted will show as Completed.)

| Midterm Grades | Final G | rades Grade | book |                                          |              |               |                |
|----------------|---------|-------------|------|------------------------------------------|--------------|---------------|----------------|
| My Courses     |         |             |      |                                          |              |               |                |
| Grading Status | ۰ (     | Rolled      | \$   | Subject                                  | \$<br>Course | \$<br>Section | \$<br>Title    |
| In Progress    | I       | Not Started |      | COMP - Computer Science                  | 1300         | Z01           | Digital Commu  |
| Completed      | I       | Not Started |      | COMP - Computer Science                  | 1300         | Z02           | Digital Commu  |
| Not Started    | I       | Not Started |      | COMP - Computer Science                  | 2300         | P01           | Intro to Web D |
| Not Started    | ſ       | Not Started |      | COMP - Computer Science                  | 1336         | P02           | Computer Scie  |
| Not Started    | I       | Not Started |      | COMP - Computer Science                  | 1337         | P02           | Computer Scie  |
| Not Started    | ſ       | Not Started |      | COMP - Computer Science                  | 1337         | P01           | Computer Scie  |
| Not Started    | I       | Not Started |      | MISY - Management Information<br>Systems | 1305         | Z01           | Business Comp  |
| Not Started    | ſ       | Not Started |      | MISY - Management Information<br>Systems | 1305         | Z02           | Business Comp  |
| Not Started    | I       | Not Started |      | PSYC - Psychology                        | 2301         | Z01           | General Psycho |

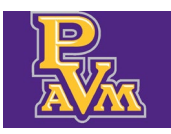

## Downloading and Updating the Template

Use the template to enter in grades. Do not modify the columns or data in the template. You will only be adding the **Final Grade** or if needed, the **Last Attended Date**, to the file.

|               |               | DOS AR+L                                                                                                    |
|---------------|---------------|----------------------------------------------------------------------------------------------------|
|               | A V V         | (iii) Search Q                                                                                                    |
| Midterm Grade | 🗘 Final Grade | Construction of the second second |
| 9             | ¥             |                                                                                                    |
| 6             | ~             |                                                                                                    |
| 6             | ~             |                                                                                                    |
| 8             | ~             |                                                                                                    |
| 3             | ~             |                                                                                                    |
| 4             | ~             |                                                                                                    |
| 9             | ~             |                                                                                                    |
| 8             | ~             |                                                                                                    |
| 9             | ~             |                                                                                                    |
| 7             | ~             |                                                                                                    |
| 3             | ~             |                                                                                                    |

**4.** Click the gear button at the top of the webpage.

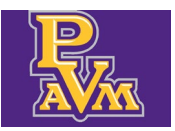

#### Office of the Registrar

registrar@pvamu.edu

#### 5. Click Export Template.

|               |                      |                             | * •       |
|---------------|----------------------|-----------------------------|-----------|
|               |                      | Language Setting            |           |
| Midterm Grade | al Grade             | About<br>Keyboard shortcuts | Search Q. |
| 9             | *<br>*               | Import                      |           |
| 8             | ×<br>•               |                             |           |
| 3             | <ul> <li></li> </ul> |                             |           |
| 9             | ~                    |                             |           |
| 9             | ~                    |                             |           |
| 3             | ~                    |                             |           |

#### 6. Click Export.

|      |     |                           |          | * 🔉 💻        |  |
|------|-----|---------------------------|----------|--------------|--|
|      |     | Export Template           |          |              |  |
| ≎ ID | 0 1 | Cancel<br>Export files as |          | h<br>nd Date |  |
| P    | 9   |                           |          |              |  |
| Р    | 6   |                           |          | B            |  |
| Р    | 6   |                           | · ·      |              |  |
| Р    | 8   |                           | <b>`</b> |              |  |
| Р    | 3   |                           | <b></b>  |              |  |
| Ρ    | 4   |                           | <b></b>  |              |  |
| Р    | 9   |                           | <b></b>  |              |  |
| Р    | 8   |                           | <b></b>  |              |  |
| Р    | 9   |                           | · ·      |              |  |
| Р    | 7   |                           | · ·      |              |  |
| P    | 3   |                           | · ·      |              |  |

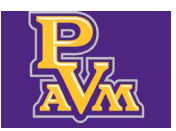

#### **7.** Click the downloaded template file.

|             | ۹ 🕁                                                               | ¥ | : |
|-------------|-------------------------------------------------------------------|---|---|
|             | 202520_Computer<br>Science_2300_P01_Template.xis<br>8.0 KB + Done | Ľ | » |
| ▲ • ▼       | (īī) Search                                                       | Q | • |
| Final Grade | Colled                                                            | 1 | 0 |
| ~           |                                                                   |   |   |
| ~           |                                                                   |   |   |
| ~           |                                                                   |   |   |
| ~           |                                                                   |   |   |
| •           |                                                                   |   |   |

#### 8. Click Enable Editing.

| 202520_Computer Se |                 |            |               |                 |                    |         |                 | uter Science_2300_P01_Template [Protected View] - Excel |                  |       |  |  |  |
|--------------------|-----------------|------------|---------------|-----------------|--------------------|---------|-----------------|---------------------------------------------------------|------------------|-------|--|--|--|
| out                | Formulas        | Data       | Review        | View            | Developer          | Help    | Acrobat Rell me | what you want to do                                     |                  |       |  |  |  |
| t can c            | ontain viruses. | Unless you | need to edit, | , it's safer to | o stay in Protecte | d View. | Enable Editing  |                                                         |                  |       |  |  |  |
|                    |                 |            |               |                 |                    |         |                 |                                                         |                  |       |  |  |  |
| le                 |                 |            |               |                 |                    |         |                 |                                                         |                  |       |  |  |  |
|                    |                 |            |               |                 |                    |         |                 |                                                         |                  |       |  |  |  |
|                    |                 |            |               |                 |                    |         |                 |                                                         |                  |       |  |  |  |
|                    |                 | (          | 2             |                 | D                  |         | E               | F                                                       | G                |       |  |  |  |
|                    | Full N          | ame        |               | Stude           | ent ID             |         | Rolled          | Confidential                                            | Course           | Final |  |  |  |
|                    | A               |            |               | P:              | 39                 |         | No              | No                                                      | Computer Science | 2     |  |  |  |
|                    | A               |            | ck            | P:              | 36                 |         | No              | No                                                      | Computer Science | 0     |  |  |  |
|                    | C               |            |               | P:              | 16                 |         | No              | Yes                                                     | Computer Science | 12    |  |  |  |
|                    | C               |            |               | P:              | 28                 |         | No              | No                                                      | Computer Science |       |  |  |  |
|                    | G               |            |               | P:              | 53                 |         | No              | No                                                      | Computer Science |       |  |  |  |
|                    | G               |            |               | P:              | 54                 |         | No              | No                                                      | Computer Science | -     |  |  |  |
|                    | н               |            |               | P:              | 39                 |         | No              | No                                                      | Computer Science |       |  |  |  |
|                    | J€              |            |               | P:              | 18                 |         | No              | No                                                      | Computer Science | 22    |  |  |  |
|                    | ĸ               |            |               | P:              | 29                 |         | No              | No                                                      | Computer Science | 20    |  |  |  |
|                    | M               |            |               | P:              | 17                 |         | No              | No                                                      | Computer Science | 25    |  |  |  |
|                    | M               |            |               | P:              | 73                 |         | No              | No                                                      | Computer Science | 20    |  |  |  |
|                    | N               |            |               | P:              | 35                 |         | No              | No                                                      | Computer Science | 22    |  |  |  |
|                    | 0               |            |               | P:              | 19                 |         | No              | No                                                      | Computer Science | 22    |  |  |  |
|                    | R               |            |               | P.              | 38                 |         | No              | No                                                      | Computer Science | 22    |  |  |  |
|                    | R               |            |               | P:              | 39                 |         | No              | No                                                      | Computer Science | 22    |  |  |  |
|                    | R               |            |               | P:              | 10                 |         | No              | No                                                      | Computer Science | 2     |  |  |  |
|                    | R               |            |               | P.              | 23                 |         | No              | Yes                                                     | Computer Science |       |  |  |  |
|                    | S               |            |               | P:              | 37                 |         | No              | Yes                                                     | Computer Science | 23    |  |  |  |
|                    | Τι              |            |               | P:              | 54                 |         | No              | No                                                      | Computer Science | 10    |  |  |  |
|                    | N               |            |               | P:              | 32                 |         | No              | No                                                      | Computer Science | 0     |  |  |  |
|                    | N               |            |               | P:              | 26                 |         | No              | No                                                      | Computer Science | 22    |  |  |  |
|                    |                 |            |               |                 |                    |         |                 |                                                         |                  |       |  |  |  |
|                    |                 |            |               |                 |                    |         |                 |                                                         |                  | 2     |  |  |  |
|                    |                 |            |               |                 |                    |         |                 |                                                         |                  |       |  |  |  |

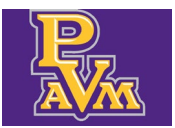

#### **9.** Go to column **H**, **Final Grade**.

| E      | F            | G                |       | H     | 1 · · · · ·        | J                      |   |
|--------|--------------|------------------|-------|-------|--------------------|------------------------|---|
| Rolled | Confidential | Course           | Final | Grade | Last Attended Date | Incomplete Final Grade | E |
| No     | No           | Computer Science |       |       |                    |                        |   |
| No     | No           | Computer Science |       |       |                    |                        |   |
| No     | Yes          | Computer Science |       |       |                    |                        |   |
| No     | No           | Computer Science |       |       |                    |                        |   |
| No     | No           | Computer Science |       |       |                    |                        |   |
| No     | No           | Computer Science |       |       |                    |                        |   |
| No     | No           | Computer Science |       |       |                    |                        |   |
| No     | No           | Computer Science |       |       |                    |                        |   |
| No     | No           | Computer Science |       |       |                    |                        |   |
| No     | No           | Computer Science |       |       |                    |                        |   |
| No     | No           | Computer Science |       |       |                    |                        |   |
| No     | No           | Computer Science |       |       |                    |                        |   |
| No     | No           | Computer Science |       |       |                    |                        |   |
| No     | No           | Computer Science |       |       |                    |                        |   |
| No     | No           | Computer Science |       |       |                    |                        |   |
| No     | No           | Computer Science |       |       |                    |                        |   |
| No     | Yes          | Computer Science |       |       |                    |                        |   |
| No     | Yes          | Computer Science |       |       |                    |                        |   |
| No     | No           | Computer Science |       |       |                    |                        |   |
| No     | No           | Computer Science |       |       |                    |                        |   |
| No     | No           | Computer Science |       |       |                    |                        |   |
|        |              |                  |       |       |                    |                        |   |
|        |              |                  |       |       |                    |                        |   |
|        |              |                  |       |       |                    |                        |   |
|        |              |                  |       |       |                    |                        |   |
|        |              |                  |       |       |                    |                        |   |
|        |              |                  |       |       |                    |                        |   |
|        |              |                  |       |       |                    |                        |   |
|        |              |                  |       |       |                    |                        |   |
|        |              |                  |       |       |                    |                        |   |
|        |              |                  |       |       |                    |                        |   |
|        |              |                  |       |       |                    |                        |   |
|        |              |                  |       |       |                    |                        |   |
|        |              |                  |       |       |                    |                        |   |
|        |              |                  |       |       |                    |                        |   |
|        |              |                  |       |       |                    |                        |   |
|        |              |                  |       |       |                    |                        | 4 |
|        |              |                  |       |       |                    |                        |   |
|        |              |                  |       |       |                    |                        |   |
|        |              |                  |       |       |                    |                        |   |

#### **10.** Begin entering grades.

| Student D       Rolled       Confidential       Course       Final Grade       Last Attended Date       Incomplet         P       9       No       No       Computer Science       A       A         P       8       No       No       Computer Science       A         P       8       No       No       Computer Science       C         P       3       No       No       Computer Science       C         P       9       No       No       Computer Science       C         P       9       No       No       Computer Science       C         P       9       No       No       Computer Science       C       C         P       9       No       No       Computer Science       C       C         P       9       No       No       Computer Science       C       C       C         P       3       No       No       Computer Science       C       C       C       C       C       C       C       C       C       C       C       C       C       C       C       C       C       C       C       C       C       C       C                                                                                                    |     |         | D  | E      | F            | G                | н           | 1                  |          |
|----------------------------------------------------------------------------------------------------|-----|---------|----|--------|--------------|------------------|-------------|--------------------|----------|
| P         9         No         No         Computer Science         A           ick         P         6         No         No         Computer Science         A           P         6         No         Yes         Computer Science         A           P         3         No         No         Computer Science         A           P         3         No         No         Computer Science         A           P         9         No         No         Computer Science         A           P         9         No         No         Computer Science         A           P         8         No         No         Computer Science         A           P         9         No         No         Computer Science         A           P         9         No         No         Computer Science         A           P         9         No         No         Computer Science         A           P         9         No         No         Computer Science         A           P         9         No         No         Computer Science         A           P         10         No                                                                                                    |     | Student | ID | Rolled | Confidential | Course           | Final Grade | Last Attended Date | Incomple |
| ick         P         6         No         Yes         Computer Science         A           P         8         No         No         Computer Science         C           P         3         No         No         Computer Science         C           P         4         No         No         Computer Science         C           P         4         No         No         Computer Science         C           P         9         No         No         Computer Science         C           P         9         No         No         Computer Science         C           P         9         No         No         Computer Science         C           P         3         No         No         Computer Science         C           P         3         No         No         Computer Science         C           P         8         No         No         Computer Science         C           P         8         No         No         Computer Science         C           P         9         No         No         Computer Science         C           P         1         No                                                                                                    |     | P.      | 9  | No     | No           | Computer Science | A           |                    |          |
| P       6       No       Yes       Computer Science       A         P       3       No       No       Computer Science       B         P       4       No       No       Computer Science       B         P       9       No       No       Computer Science       B         P       9       No       No       Computer Science       B         P       9       No       No       Computer Science       B         P       9       No       No       Computer Science       B         P       3       No       No       Computer Science       B         P       3       No       No       Computer Science       B         P       9       No       No       Computer Science       B         P       9       No       No       Computer Science       B         P       9       No       No       Computer Science       B         P       9       No       No       Computer Science       B         P       3       No       Yes       Computer Science       B         P       4       No       No       Computer Sc                                                                                                    | ick | P.      | 6  | No     | No           | Computer Science | в           |                    |          |
| P       8       No       No       Computer Science       C         P       4       No       No       Computer Science       Image: Computer Science         P       9       No       No       Computer Science       Image: Computer Science         P       8       No       No       Computer Science       Image: Computer Science         P       9       No       No       Computer Science       Image: Computer Science         P       3       No       No       Computer Science       Image: Computer Science         P       3       No       No       Computer Science       Image: Computer Science         P       9       No       No       Computer Science       Image: Computer Science         P       9       No       No       Computer Science       Image: Computer Science         P       9       No       No       Computer Science       Image: Computer Science         P       3       No       Yes       Computer Science       Image: Computer Science         P       4       No       No       Computer Science       Image: Computer Science       Image: Computer Science         P       2       No       No       Compute                                                                                                    |     | P.      | 6  | No     | Yes          | Computer Science | A           |                    |          |
| P         3         No         No         Computer Science           P         9         No         No         Computer Science           P         9         No         No         Computer Science           P         9         No         No         Computer Science           P         9         No         No         Computer Science           P         3         No         No         Computer Science           P         3         No         No         Computer Science           P         3         No         No         Computer Science           P         9         No         No         Computer Science           P         9         No         No         Computer Science           P         9         No         No         Computer Science           P         0         No         No         Computer Science           P         7         No         Yes         Computer Science           P         7         No         Yes         Computer Science           P         4         No         Computer Science         P           P         4         No <td< td=""><td></td><td>P.</td><td>8</td><td>No</td><td>No</td><td>Computer Science</td><td>C</td><td></td><td></td></td<>                                                                                                    |     | P.      | 8  | No     | No           | Computer Science | C           |                    |          |
| P         4         No         No         Computer Science           P         8         No         No         Computer Science           P         9         No         No         Computer Science           P         7         No         No         Computer Science           P         3         No         No         Computer Science           P         3         No         No         Computer Science           P         3         No         No         Computer Science           P         3         No         No         Computer Science           P         9         No         No         Computer Science           P         9         No         No         Computer Science           P         9         No         No         Computer Science           P         3         No         Yes         Computer Science           P         3         No         Yes         Computer Science           P         4         No         No         Computer Science           P         4         No         No         Computer Science           P         4         No <t< td=""><td></td><td>P.</td><td>3</td><td>No</td><td>No</td><td>Computer Science</td><td>B</td><td></td><td></td></t<>                                                                                                    |     | P.      | 3  | No     | No           | Computer Science | B           |                    |          |
| P         9         No         No         Computer Science           P         9         No         No         Computer Science           P         7         No         No         Computer Science           P         3         No         No         Computer Science           P         3         No         No         Computer Science           P         3         No         No         Computer Science           P         9         No         No         Computer Science           P         9         No         No         Computer Science           P         9         No         No         Computer Science           P         9         No         No         Computer Science           P         3         No         Yes         Computer Science           P         3         No         Yes         Computer Science           P         4         No         No         Computer Science           P         2         No         No         Computer Science           P         2         No         No         Computer Science           P         4         No <t< td=""><td></td><td>P.</td><td>4</td><td>No</td><td>No</td><td>Computer Science</td><td></td><td></td><td></td></t<>                                                                                                    |     | P.      | 4  | No     | No           | Computer Science |             |                    |          |
| P         8         No         No         Computer Science           P         7         No         No         Computer Science           P         3         No         No         Computer Science           P         5         No         No         Computer Science           P         5         No         No         Computer Science           P         9         No         No         Computer Science           P         8         No         No         Computer Science           P         8         No         No         Computer Science           P         9         No         No         Computer Science           P         3         No         Yes         Computer Science           P         7         No         Yes         Computer Science           P         2         No         No         Computer Science           P         2         No         No         Computer Science           P         2         No         No         Computer Science           P         2         No         No         Computer Science           P         1         1 <td< td=""><td></td><td>P.</td><td>9</td><td>No</td><td>No</td><td>Computer Science</td><td></td><td></td><td></td></td<>                                                                                                    |     | P.      | 9  | No     | No           | Computer Science |             |                    |          |
| P         9         No         No         Computer Science           P         3         No         No         Computer Science           P         3         No         No         Computer Science           P         9         No         No         Computer Science           P         9         No         No         Computer Science           P         9         No         No         Computer Science           P         9         No         No         Computer Science           P         9         No         No         Computer Science           P         3         No         Yes         Computer Science           P         4         No         No         Computer Science           P         4         No         No         Computer Science           P         4         No         No         Computer Science           P         2         No         No         Computer Science           P         2         No         No         Computer Science           P         4         No         No         Computer Science           P         1         1                                                                                                    |     | P.      | 8  | No     | No           | Computer Science |             |                    |          |
| P         7         No         No         Computer Science           P         3         No         No         Computer Science           P         9         No         No         Computer Science           P         9         No         No         Computer Science           P         9         No         No         Computer Science           P         9         No         No         Computer Science           P         9         No         No         Computer Science           P         0         No         Yes         Computer Science           P         3         No         Yes         Computer Science           P         4         No         No         Computer Science           P         2         No         No         Computer Science           P         2         No         No         Computer Science           P         -         -         -         -           P         -         No         Computer Science         -           P         -         -         -         -         -           P         -         -         -                                                                                                    |     | P.      | 9  | No     | No           | Computer Science |             |                    |          |
| P         3         No         No         Computer Science           P         5         No         No         Computer Science           P         9         No         No         Computer Science           P         9         No         No         Computer Science           P         9         No         No         Computer Science           P         0         No         Computer Science         P           P         3         No         Yes         Computer Science           P         3         No         Yes         Computer Science           P         4         No         No         Computer Science           P         2         No         No         Computer Science           P         2         No         No         Computer Science           P         2         No         No         Computer Science           P         3         No         No         Computer Science           P         4         No         No         Computer Science           P         4         No         No         Computer Science           P         1         1                                                                                                    |     | P.      | 7  | No     | No           | Computer Science |             |                    |          |
| P         5         No         No         Computer Science           P         8         No         No         Computer Science           P         8         No         No         Computer Science           P         9         No         No         Computer Science           P         0         No         No         Computer Science           P         3         No         Yes         Computer Science           P         7         No         Yes         Computer Science           P         4         No         No         Computer Science           P         4         No         No         Computer Science           P         2         No         No         Computer Science           P         4         No         No         Computer Science           P         -         -         -         -         -           P         -         No         No         Computer Science         -           P         -         -         -         -         -         -           P         -         -         -         -         -         -         -                                                                                                    |     | P.      | 3  | No     | No           | Computer Science |             |                    |          |
| P         9         No         No         Computer Science           P         8         No         No         Computer Science           P         9         No         No         Computer Science           P         0         No         Yes         Computer Science           P         3         No         Yes         Computer Science           P         4         No         No         Computer Science           P         4         No         No         Computer Science           P         2         No         No         Computer Science           P         2         No         No         Computer Science           P         2         No         No         Computer Science           P         2         No         No         Computer Science           P         3         No         No         Computer Science           P         4         No         No         Computer Science           P         -         No         No         Computer Science           P         -         -         -         -         -           P         -         -         <                                                                                                    |     | P.      | 5  | No     | No           | Computer Science |             |                    |          |
| P         8         No         No         Computer Science           P         9         No         No         Computer Science           P         0         No         Yes         Computer Science           P         7         No         Yes         Computer Science           P         7         No         Yes         Computer Science           P         4         No         No         Computer Science           P         4         No         No         Computer Science           P         2         No         No         Computer Science           P         3         No         No         Computer Science           P         3         No         No         Computer Science           P         4         No         No         Computer Science           P         -         -         -         -         -           P         -         -         -         -         -         -           P         -         -         -         -         -         -         -           P         -         -         -         -         -         -                                                                                                    |     | P.      | 9  | No     | No           | Computer Science |             |                    |          |
| P         9         No         No         Computer Science           P         3         No         Yes         Computer Science           P         7         No         Yes         Computer Science           P         4         No         No         Computer Science           P         4         No         No         Computer Science           P         2         No         No         Computer Science           P         2         No         No         Computer Science           P         3         No         No         Computer Science           P         4         No         No         Computer Science           P         -         No         Computer Science         -           P         -         -         -         -         -           P         -         -         -         -         -         -           P         -         -         -         -         -         -         -           P         -         -         -         -         -         -         -         -           P         -         -         -                                                                                                    |     | P.      | 8  | No     | No           | Computer Science |             |                    |          |
| P         0         No         Yes         Computer Science           P         7         No         Yes         Computer Science           P         7         No         Yes         Computer Science           P         4         No         No         Computer Science           P         2         No         No         Computer Science           P         2         No         No         Computer Science           P         1         No         Computer Science         Image: Science           P         1         Image: Science         Image: Science         Image: Science         Image: Science           Image: Science         Image: Science         Image: Science         Image: Science         Image: Science         Image: Science           Image: Science         Image: Science                                                                                                    |     | P.      | 9  | No     | No           | Computer Science |             |                    |          |
| P       3       No       Yes       Computer Science         P       7       No       Yes       Computer Science         P       4       No       No       Computer Science         P       2       No       No       Computer Science         P       2       No       No       Computer Science         P       3       No       No       Computer Science         P       3       No       No       Computer Science         P       3       No       No       Computer Science         P       3       No       No       Computer Science         P       4       No       No       Computer Science         P       4       No       No       Computer Science         P       4       No       No       Computer Science         P       4       No       No       Computer Science       P         P       4       No       No       Computer Science       P         P       4       No       No       P       P       P         P       4       No       No       P       P       P       P       P                                                                                                    |     | P.      | 0  | No     | No           | Computer Science |             |                    |          |
| P       7       No       Yes       Computer Science         P       4       No       No       Computer Science         P       2       No       No       Computer Science         P       3       No       No       Computer Science         P       3       No       No       Computer Science         P       4       No       No       Computer Science         P       4       No       No       Computer Science         P       4       No       Computer Science       Anno         P       4       No       Computer Science       Anno         P       4       No       Computer Science       Anno         P       4       No       Computer Science       Anno         P       4       No       Computer Science       Anno         P       4       Anno       Anno       Anno       Anno         P       4       Anno       Anno       Anno       Anno       Anno         P       4       Anno       Anno       Anno       Anno       Anno         P       4       Anno       Anno       Anno       Anno <th< td=""><td></td><td>P.</td><td>3</td><td>No</td><td>Yes</td><td>Computer Science</td><td></td><td></td><td></td></th<>                                                                                                    |     | P.      | 3  | No     | Yes          | Computer Science |             |                    |          |
| P       4       No       Computer Science         P       2       No       No       Computer Science         P                                                                                                    |     | P.      | 7  | No     | Yes          | Computer Science |             |                    |          |
| P       2       No       No       Computer Science         P6       No       No       Computer Science         Image: Science       Image: Science       Image: Science         Image: Science       Image: Science       Image: Science         Image: Science       Image: Sc                                                                                                    |     | P.      | 4  | No     | No           | Computer Science |             |                    |          |
| P6 No No Computer Science                                                                                                    |     | P.      | 2  | No     | No           | Computer Science |             |                    |          |
| Image: section of the section of the section of t |     | P       | 6  | No     | No           | Computer Science |             |                    |          |
| Image: state in the state in the state i |     |         |    |        |              |                  |             |                    |          |
| Image: section of the section of the section of t |     |         |    |        |              |                  |             |                    |          |
| Image: state in the state in the state i |     |         |    |        |              |                  |             |                    |          |
| Image: Section of the section of the section of t |     |         |    |        |              |                  |             |                    |          |
| Image: section of the section of the section of t |     |         |    |        |              |                  |             |                    |          |
| Image: section of the section of the section of t |     |         |    |        |              |                  |             |                    |          |
| Image: section of the section of the section of t |     |         |    |        |              |                  |             |                    |          |
|                                                                                                    |     |         |    |        |              |                  |             |                    |          |
| Image: second second        |     |         |    |        |              |                  |             |                    |          |
|                                                                                                    |     |         |    |        |              |                  |             |                    |          |
|                                                                                                    |     |         |    |        |              |                  |             |                    |          |
|                                                                                                    |     |         |    |        |              |                  |             |                    |          |
|                                                                                                    |     |         |    |        |              |                  |             |                    |          |
|                                                                                                    |     |         |    |        |              |                  |             |                    |          |
|                                                                                                    |     |         |    |        |              |                  |             |                    |          |
|                                                                                                    |     |         |    |        |              |                  |             |                    |          |
|                                                                                                    |     |         |    |        |              |                  |             |                    |          |
|                                                                                                    |     |         |    |        |              |                  |             |                    |          |
|                                                                                                    |     |         |    |        |              |                  |             |                    |          |

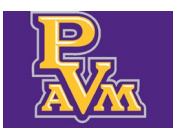

#### **11.** If you are giving an "FN" grade you are required to enter in a **Last Attended Date.**

| Е   | F            | G                | н           |                    | J                      |
|-----|--------------|------------------|-------------|--------------------|------------------------|
| led | Confidential | Course           | Final Grade | Last Attended Date | Incomplete Final Grade |
|     | No           | Computer Science | A           |                    |                        |
|     | No           | Computer Science | В           |                    |                        |
|     | Yes          | Computer Science | A           |                    |                        |
|     | No           | Computer Science | С           |                    |                        |
|     | No           | Computer Science | В           |                    |                        |
|     | No           | Computer Science | В           |                    |                        |
|     | No           | Computer Science | A           |                    |                        |
|     | No           | Computer Science | A           |                    |                        |
|     | No           | Computer Science | A           |                    |                        |
|     | No           | Computer Science | A           |                    |                        |
|     | No           | Computer Science | A           |                    |                        |
|     | No           | Computer Science | A           |                    |                        |
|     | No           | Computer Science | A           |                    |                        |
|     | No           | Computer Science | A           |                    |                        |
|     | No           | Computer Science | A           |                    |                        |
|     | No           | Computer Science | A           |                    |                        |
|     | Yes          | Computer Science | A           |                    |                        |
|     | Yes          | Computer Science | A           |                    |                        |
|     | No           | Computer Science | A           |                    |                        |
|     | No           | Computer Science | FN          | 3/26/20            | 025                    |
|     | No           | Computer Science | A           |                    |                        |
|     |              |                  |             |                    |                        |
|     |              |                  |             |                    |                        |
|     |              |                  |             |                    |                        |
|     |              |                  |             |                    |                        |
|     |              |                  |             |                    |                        |
|     |              |                  |             |                    |                        |
|     |              |                  |             |                    |                        |
|     |              |                  |             |                    |                        |
|     |              |                  |             |                    |                        |
|     |              |                  |             |                    |                        |
|     |              |                  |             |                    |                        |
|     |              |                  |             |                    |                        |
|     |              |                  |             |                    |                        |

#### **12.** Finish entering grades and click **Save** and close.

|     | 202520_Computer Science_2300_P01_Template [Compatibility Mode] - Excel |                                                                                                    |                                                                                                    |                     |                                                                                |                  |                                                                                                    |            |                                                                                                    |                                                                                                    |                                        |
|-----|------------------------------------------------------------------------|----------------------------------------------------------------------------------------------------|----------------------------------------------------------------------------------------------------|---------------------|--------------------------------------------------------------------------------|------------------|----------------------------------------------------------------------------------------------------|------------|----------------------------------------------------------------------------------------------------|----------------------------------------------------------------------------------------------------|----------------------------------------|
| ata | Review                                                                 | View                                                                                                 | Develope                                                                                                    | r Help              | Acrobat                                                                        | Q Tell me what y | you want to do                                                                                               |            |                                                                                                    |                                                                                                    |                                        |
| =   | = =                                                                    | 87-                                                                                                  |                                                                                                    | ab<br>c ↔ Wrap Text | ŧ                                                                              | Date             |                                                                                                    | v          |                                                                                                    |                                                                                                    | $\Sigma \cdot A_{Z} \nabla \rho$       |
| =   |                                                                        | €                                                                                                    | •                                                                                                    | ⇔ Merge & (         | Center 🔹                                                                       | \$ - %           | 9 €.0<br>.00                                                                                                 | 00.<br>0.€ | Conditional Format as Cell<br>Formatting • Table • Styles •                                                                                                    | Insert Delete Format                                                                                                 | Sort & Find & Find & Filter * Select * |
|     |                                                                        | Alig                                                                                                 | nment                                                                                                    |                     | is.                                                                            | N                | lumber                                                                                                    | G.         | Styles                                                                                                    | Cells                                                                                                    | Editing                                |
| (   | ick                                                                    | Stude<br>P<br>P<br>P<br>P<br>P<br>P<br>P<br>P<br>P<br>P<br>P<br>P<br>P<br>P<br>P<br>P<br>P<br>P<br>P | D<br>nt ID<br>6<br>8<br>3<br>4<br>19<br>9<br>.7<br>3<br>5<br>5<br>.5<br>9<br>9<br>8<br>8<br>9<br>.7<br>7<br>3<br>5<br>5<br>.5<br>9<br>9<br>.6<br>8<br>9<br>.0<br>2<br>2<br>2<br>2<br>2<br>2<br>2<br>3<br>3<br>5<br>5<br>.0<br>9<br>.0<br>9<br>.0<br>9<br>.0<br>9<br>.0<br>9<br>.0<br>9<br>.0<br>9 |                     | Rolled<br>No<br>No<br>No<br>No<br>No<br>No<br>No<br>No<br>No<br>No<br>No<br>No | E                | Confidentia<br>No<br>No<br>Yes<br>No<br>No<br>No<br>No<br>No<br>No<br>No<br>No<br>No<br>No<br>No<br>No<br>No | F          | G<br>Course<br>Computer Science<br>Computer Science | H<br>Final Grade<br>A<br>A<br>C<br>C<br>B<br>B<br>A<br>A<br>A<br>A<br>A<br>A<br>A<br>A<br>A<br>A<br>A<br>A<br>A<br>A | Last Attended Date                     |
|     |                                                                        | P                                                                                                    | 17                                                                                                    |                     | No                                                                             |                  | Yes                                                                                                    |            | Computer Science                                                                                                    | A                                                                                                    |                                        |
|     |                                                                        | P                                                                                                    | 12                                                                                                    |                     | No                                                                             |                  | No                                                                                                    |            | Computer Science                                                                                                    | EN                                                                                                    | 3/26/25                                |
|     |                                                                        | P                                                                                                    | :6                                                                                                    |                     | No                                                                             |                  | No                                                                                                    |            | Computer Science                                                                                                    | A                                                                                                    | 0120123                                |
|     |                                                                        |                                                                                                    |                                                                                                    |                     |                                                                                |                  |                                                                                                    |            |                                                                                                    |                                                                                                    |                                        |

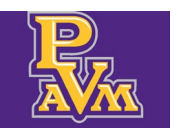

## Importing the Template

Use the template to import the grades. Verify that the the **Final Grade** or if needed, the **Last Attended Date** values are the only values that were added. Modifying any other columns or fields in the file may prevent the import from functioning.

#### **13.** Click the gear button, again.

|    | A 0 V                                 |          |
|----|---------------------------------------|----------|
| 40 | 6 Final Crado                         | Search Q |
| ue |                                       |          |
|    | ×                                     |          |
|    | •                                     |          |
|    | · · · · · · · · · · · · · · · · · · · |          |
|    | · · ·                                 |          |
|    | •                                     |          |
|    | · · · · · · · · · · · · · · · · · · · |          |

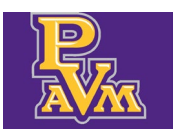

#### **14.** Click Import.

|    |             |                    | * •      |   |
|----|-------------|--------------------|----------|---|
|    |             | Language Setting   |          |   |
|    | A 0 V       | About              |          | - |
|    |             | Keyboard shortcuts | Search Q | _ |
| de | Final Grade | Export Template    |          |   |
|    | · · ·       |                    |          |   |
|    | · · ·       |                    |          |   |
|    | •           |                    |          |   |
|    | •           |                    |          |   |
|    | •           |                    |          |   |
|    |             |                    |          |   |

#### **15.** Click **Browse**.

| RIE VIEW<br>NIVERSITY |    |    |                                                                                              | * 9           |
|-----------------------|----|----|----------------------------------------------------------------------------------------------|---------------|
|                       |    | _  | Import                                                                                       | Cancel        |
|                       |    |    | 1 Select   (2) Preview   (3) Map   (4) Validate   (3) Finish                                 |               |
| 0                     | ID | 0  | Select a File for Import                                                                     | th<br>nd Date |
|                       | P: | .9 | You may import a file with faculty grade entry data.                                         |               |
| ick                   | P: | .6 | Browse                                                                                       |               |
|                       | P: | 6  | Supported file types: Excel Spreadsheet (.xls), Microsoft Excel Open XML Spreadsheet (.xlsx) |               |
|                       | P: | .8 | Continuo                                                                                     |               |
|                       | P: | 3  | · · · · · · · · · · · · · · · · · · ·                                                        |               |
|                       | P: | 4  | · · ·                                                                                        |               |
|                       | P: | .9 | · · ·                                                                                        |               |
|                       | P: | 8  | · ·                                                                                          |               |
|                       | P: | .9 | · ·                                                                                          |               |
|                       | P; | 7  |                                                                                              |               |
|                       | P: | 3  | · · ·                                                                                        |               |
|                       |    |    |                                                                                              |               |

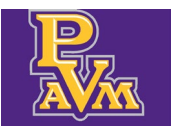

**16.** Find the template file and click **Open**.

| 😨 Open                                 |                                           |                   |                    |           |               |        |        | ×               |
|----------------------------------------|-------------------------------------------|-------------------|--------------------|-----------|---------------|--------|--------|-----------------|
|                                        |                                           |                   |                    | ~         | ර් Search Dow | nloads |        | P               |
| Organize 🔻 New folder                  |                                           |                   |                    |           |               |        |        | 0               |
|                                        | ^ Name                                    | Date modified     | Туре               | Size      |               |        |        | ^ <sup>Ju</sup> |
| OneDrive - Prairie View A&M University | V Today (2)                               |                   |                    |           |               |        |        | - 11            |
| 🧶 This PC                              | 202520_Computer Science_2300_P01_Template | 4/10/2025 9:24 AM | Microsoft Excel 97 | 29 KB     |               |        |        |                 |
| 3D Objects                             |                                           | 4/10/2025 9:15 AM | Windows Installer  | 84,067 KB |               |        |        |                 |
| Desktop                                |                                           |                   |                    |           |               |        |        |                 |
| Documents                              |                                           |                   |                    |           |               |        |        |                 |
| Downloads                              |                                           |                   |                    |           |               |        |        |                 |
| Music                                  |                                           |                   |                    |           |               |        |        |                 |
| Fictures                               |                                           |                   |                    |           |               |        |        |                 |
| Videos                                 |                                           |                   |                    |           |               |        |        |                 |
|                                        |                                           |                   |                    |           |               |        |        |                 |
|                                        |                                           |                   |                    |           |               |        |        |                 |
|                                        |                                           |                   |                    |           |               |        |        |                 |
|                                        |                                           |                   |                    |           |               |        |        |                 |
|                                        |                                           |                   |                    |           |               |        |        |                 |
|                                        |                                           |                   |                    |           |               |        |        |                 |
| ······································ |                                           |                   |                    |           | 1             |        |        |                 |
| 💣 Network                              | ·                                         |                   |                    |           |               |        |        | ~               |
| File name:                             |                                           |                   |                    |           | ✓ All File    |        |        | ~               |
|                                        |                                           |                   |                    |           | Open          |        | Cancel |                 |
|                                        |                                           |                   |                    |           |               |        |        | d               |

#### **17.** Click **Upload**.

| PRAIRIE VIEW     |                                                                                              |           |
|------------------|----------------------------------------------------------------------------------------------|-----------|
|                  | Import                                                                                       | 1000      |
|                  | Select 2 Preview 3 Map 4 Validate 5 Finish                                                   |           |
| Enter Grades     | Select a File for Import                                                                     | th Q      |
| Full Name 🗘 ID 🗘 | Sector meter import                                                                          | nd Date 🗘 |
| £ P 9            | You may import a file with faculty grade entry data.                                         |           |
| <u>لا</u> ۹ ۶    | C:\fakepath\202520_Cor                                                                       |           |
| <u>с</u> Р 5     | Supported file types: Excel Spreadsheet (.xls), Mitrosoft-Excel Open XML Spreadsheet (.xlsx) |           |
| с Р <u>В</u>     | (Rodicet)                                                                                    |           |
| ç P 3            | ¥                                                                                            |           |
| <u>c</u> P 4     | ×                                                                                            |           |
| р Э              | ×                                                                                            |           |
| j. P 3           | <b>v</b>                                                                                     |           |
| <u>к</u> Р Э     | v                                                                                            |           |
| <u>ь</u> Р 7     | · · · ·                                                                                      |           |
| <u>р</u> 3       | · · · · · ·                                                                                  |           |
| P5               | v                                                                                            |           |

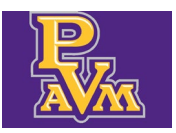

#### Office of the Registrar

registrar@pvamu.edu

#### **18.** Click **Continue**.

| Import                                                                                         |  |
|------------------------------------------------------------------------------------------------|--|
| 1 Select   (2) Preview   (3) Map   (4) Validate   (5) Finish                                   |  |
| Select a File for Import                                                                       |  |
| P. 19 You may import a file with faculty grade entry data.                                     |  |
| P 16 C:\fakepath\202520_Cor Upload                                                             |  |
| P 6 Supported file types: Excel Spreadsheet (xls), Microsoft Excel Open XML Spreadsheet (xlsx) |  |
| P 8                                                                                            |  |
| P 3                                                                                            |  |
| P. 4                                                                                           |  |
| P. 9                                                                                           |  |
| P. 8                                                                                           |  |
| P. 9                                                                                           |  |
| P. 7                                                                                           |  |
| P 3                                                                                            |  |

#### **19.** Preview the file and click **Continue**.

|      | 6      |         |           |          |          |      |             |        |        |              |                     |             |              | * 🔉 📃         |
|------|--------|---------|-----------|----------|----------|------|-------------|--------|--------|--------------|---------------------|-------------|--------------|---------------|
|      |        | Imp     | ort       |          |          |      |             |        |        |              |                     |             |              |               |
|      |        | 1 Selec | t   2 Pro | eview    | 3 Map    | 4 Va | llidate   🤅 | 5) Fin | ish    |              |                     |             |              |               |
| ^ ID | ^      | Prev    | view File | е        |          |      |             |        |        |              |                     |             |              | th<br>ad Date |
| P    | .9     | Chec    | k the bo> | k if you | r spread | shee | t includ    | es he  | eaders | s. Use the g | rid to preview t    | he dat      | a prior to   |               |
| р    | .6     | impo    | rting.    |          |          |      |             |        |        |              | ☑My Spr             | eadshe      | et has heade | ers.          |
| Р    | 6      | 18      | 202520    | 20006    | E        | í.   | F           | 17     | No     | Yes          | Science             | A           |              |               |
| P    | 8      | 19      | 202520    | 20006    | T<br>C   |      | F           | ;4     | No     | No           | Computer<br>Science | А           |              |               |
| Р    | .3     |         |           |          |          |      |             |        |        |              |                     |             |              |               |
| Р    | 4      | 20      | 202520    | 20006    | V<br>R   | »n,  | F           | 52     | No     | No           | Computer<br>Science | FN          | 03/26/2025   |               |
| P    | 9<br>8 | 21      | 202520    | 20006    | V<br>A   |      | F           | 26     | No     | No           | Computer<br>Science | A           |              |               |
| Р    | .9     | 4       |           |          |          | -    |             | -      |        |              |                     |             |              | · ·           |
| Р    | .7     |         |           | G        | o Back   |      |             |        |        |              | <u>Len</u>          | <b>y</b> le |              |               |
| Р    | 3      |         |           |          |          |      |             |        |        |              |                     |             |              |               |

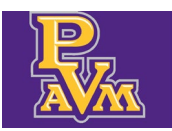

**20.** Check the mapping of the fields. If you used the template you should not be required to make any adjustments. Click **Continue**.

| Import                                                                                                    |                                       |                |                                    |                                       | N mark |
|----------------------------------------------------------------------------------------------------|---------------------------------------|----------------|------------------------------------|---------------------------------------|--------|
| 1 Select   2 Preview   3 Ma                                                                                                    | ap   (4) Validate   (5) Finish        |                |                                    |                                       |        |
| Map Columns                                                                                                    |                                       |                |                                    |                                       | th Q   |
| Use the drop down lists to                                                                                                    | to map the data from your             | spreadsheet t  | o the appropria                    | ate columns or                        | n the  |
| Fields marked with * are                                                                                                    | required fields. They must            | t be mapped in | order to conti                     | nue the impor                         | t 🔳    |
| process.                                                                                                    |                                       |                |                                    |                                       |        |
| <ul> <li>✓ Term Code*</li> <li>✓ Code*</li> <li>✓ Code*<td>CRN* (V) Student</td><td>ID* 🕑 I</td><td>Final Grade<br/>Narrative Grade Cor</td><td>mment</td><td></td></li></ul> | CRN* (V) Student                      | ID* 🕑 I        | Final Grade<br>Narrative Grade Cor | mment                                 |        |
|                                                                                                    | , , , , , , , , , , , , , , , , , , , |                |                                    | · · · · · · · · · · · · · · · · · · · |        |
| Map Term Code* V CRN                                                                                                    | I* VOther V                           | Student ID* Y  | Other ~                            | Other ~                               |        |
| Row Term Code                                                                                                    | CRN Full Name                         | Student ID     | Rolled                             | Confidential                          |        |
| 1 202520 2004                                                                                                    | 006 A 1a,                             | P:             | No                                 | No                                    | Col    |
|                                                                                                    |                                       |                |                                    |                                       | Sci    |
| 2 202520 2000                                                                                                    | 006 A                                 | P. i6          | No                                 | No                                    | Coi    |
|                                                                                                    | S                                     |                |                                    |                                       |        |
|                                                                                                    | 6                                     |                |                                    |                                       | Ca     |
| 3 202520 2001                                                                                                    | 006 T.                                | P: 6           | No                                 | Yes                                   |        |

**21.** Validate the upload by clicking on **Download the validation report**.

|     | Impo              | ort                                        |                      |                                    |                        |           |                 |                     |                |                          |    |  |
|-----|-------------------|--------------------------------------------|----------------------|------------------------------------|------------------------|-----------|-----------------|---------------------|----------------|--------------------------|----|--|
|     | 1 Select          | 2 Pres                                     | view   3             | ) Map   🚺 Vali                     | date   5 F             | nish      |                 |                     |                |                          |    |  |
| · د | Valid             | late                                       |                      |                                    |                        |           |                 |                     |                |                          |    |  |
|     | Valida<br>existir | ite the d                                  | ata in t<br>after th | he worksheet<br>is step.           | . Unchang              | ed data v | will be ignored | ; valid cha         | nges wil       | l overwrite              |    |  |
|     | The fo            | The following 21 records will be imported: |                      |                                    |                        |           |                 |                     |                |                          |    |  |
|     | 0 recc<br>0 uncl  | ords con<br>hanged                         | taining<br>records   | errors will no<br>s will not be ir | t be impor<br>nported. | ted.      |                 |                     |                |                          |    |  |
|     | Down              | load the                                   | valida               | <u>tion report</u>                 |                        |           |                 |                     |                |                          |    |  |
|     | Row               | Term<br>Code                               | CRN                  | Full Name                          | Student<br>ID          | Rolled    | Confidential    | Course              | Final<br>Grade | Last<br>Attended<br>Date | ŀĴ |  |
|     | 1                 | 202520                                     | 20006                | ₽ a,<br>I                          | E is                   | No        | No              | Computer<br>Science | A              |                          |    |  |
|     | 2                 | 202520                                     | 20006                | 4<br>4<br>5                        | E ie                   | i No      | No              | Computer<br>Science | В              |                          |    |  |

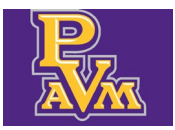

#### **22.** Open the report.

| •  | 🏘 Center for Infor | mation Technoli X                                 | Paculty Grad  | le Entry       | × Ø Scribe             | Approve Device            | ×                                                                                                    | +                       |                         |               |           |                    |                     |                |                          |      |                                                                      |                 | - 0      | 9 ×                              |
|----|--------------------|---------------------------------------------------|---------------|----------------|------------------------|---------------------------|----------------------------------------------------------------------------------------------------|-------------------------|-------------------------|---------------|-----------|--------------------|---------------------|----------------|--------------------------|------|----------------------------------------------------------------------|-----------------|----------|----------------------------------|
| ÷  | → œ 😫              | pv-dxesa-101.pvamu                                | edu:8100/Faci | ultySelfServic | e/ssb/GradeEntry#/fi   | nal                       |                                                                                                    |                         |                         |               |           |                    |                     |                | Q                        | *    | er 🖬 s i                                                             | s 📬 🖸           | <u>+</u> | 9 E                              |
| 88 | * Bookmarks        | C Imported From IE<br>RAIRIE VIEW<br>&MUNIVERSITY | 🗅 Links 🛛     | 🗅 Registrar    | 🎝 Online Services   PV | 🝳 Login wit               | h Ellucian                                                                                                    | O Ellucian              | n - Sign In 🛞 HR C      | onnect 🔥 Asar | DocuSi    | ign PRCD 🔟 general | I PVAMU-OI 🤇        | ) Junky, Fun   | ky, Rusty, 1999 L        | শ্বী | 202520_Computer<br>Science_2300_P01_T<br>Report.xls<br>9.0 x6 - Done | Cemplate_vancar | ion_     | »<br>artine:                     |
| E  | inter Grades       |                                                   | ~             | ID             | ^                      | Impo<br>① Select<br>Valic | ort<br>2 Pre<br>late                                                                                                    | view   3                | ) Map   🚺 Val           | lidate   🌀 I  | inish     |                    |                     |                |                          |      | ih<br>nd Date                                                        |                 | ٩.       |                                  |
| L  | 4                  |                                                   | Ŷ             | P              | 9                      | Valida<br>existi          | ate the d<br>ng data                                                                                                    | lata in ti<br>after thi | he workshee<br>is step. | t. Unchang    | ed data v | will be ignored    | ; valid chai        | nges wil       | l overwrite              |      |                                                                      |                 |          | Ť                                |
| L  | 4                  | <u>ck</u>                                         |               | P i            | 6                      | The fe                    | ollowing                                                                                                    | 21 reco                 | ords will be in         | nported:      |           |                    |                     |                |                          |      |                                                                      |                 |          |                                  |
| 9  | c                  |                                                   |               | Ρ              | 6                      | 0 reco                    | hanged                                                                                                    | records                 | will not be in          | mported.      | ted.      |                    |                     |                |                          |      |                                                                      |                 |          |                                  |
| S  | c                  |                                                   |               | P :            | 8                      | Down                      | 0 records containing errors will not be imported.<br>0 unchanged records will not be imported.<br><u>Download the validation report</u> |                         |                         |               |           |                    |                     |                |                          |      |                                                                      |                 |          |                                  |
| \$ | 9                  |                                                   |               | P i            | 3                      | Row                       | Term<br>Code                                                                                                    | CRN                     | Full Name               | Student<br>ID | Rolled    | Confidential       | Course              | Final<br>Grade | Last<br>Attended<br>Date | ĥ    |                                                                      |                 |          |                                  |
|    | -                  |                                                   |               | P              | 9                      |                           | 202520                                                                                                    | 20006                   | I a,                    | P             | No        | No                 | Computer            | ٨              |                          |      |                                                                      |                 |          |                                  |
|    | -                  |                                                   |               | P              | 8                      | <u>^</u>                  | 202320                                                                                                    | 20000                   | I                       | r.            | 110       | NO                 | Science             | A              |                          |      |                                                                      |                 |          |                                  |
| ł  | 5                  |                                                   |               | P :            | 9                      | 2                         | 202520                                                                                                    | 20006                   | 1<br>1<br>5             | P             | No        | No                 | Computer<br>Science | в              |                          |      |                                                                      |                 |          |                                  |
| 1  | <u>&gt;</u>        |                                                   |               | P              | 7                      | 3                         | 202520                                                                                                    | 20006                   | c                       | P             | No        | Vec                | Computer            | ۵              |                          |      |                                                                      |                 |          |                                  |
| 1  | <u>v</u>           |                                                   |               | P              | 3                      |                           |                                                                                                    | G                       | Pack                    |               |           |                    |                     |                |                          | •    |                                                                      |                 |          |                                  |
| 1  |                    |                                                   |               | P :            | 5                      |                           |                                                                                                    | G                       | Dack                    |               |           |                    |                     |                |                          |      |                                                                      |                 |          |                                  |
| 4  | Ø ≡                |                                                   | •             | · 🖗 -          | 1 👩 🕈                  |                           |                                                                                                    |                         |                         |               |           |                    |                     |                |                          |      |                                                                      |                 | g,       | 9:25 AM<br>Thursday<br>4/10/2025 |

**23.** Errors will appear in column **A**. If you have no errors close the report. (Note: If you have errors you must **Cancel** the current upload and make the necessary corrections to the template file.)

| 8             | 5 d +                   |                              |                                       |                                       | 202520    | _Computer S | cience_2300_P01_Temple | te_Validation_Report [Protected V | /iew] - Excel |                  | o 200           | <b>6</b> -          | σ×                               |
|---------------|-------------------------|------------------------------|---------------------------------------|---------------------------------------|-----------|-------------|------------------------|-----------------------------------|---------------|------------------|-----------------|---------------------|----------------------------------|
|               |                         |                              |                                       |                                       |           |             |                        |                                   |               |                  |                 |                     |                                  |
| 😗 PRO         | DTECTED VIEW Be careful | I-files from the Internet ca | n contain viruses. Unless you need to | o edit, it's safer to stay in Protect | ted View. | Enable E    | diting                 |                                   |               |                  |                 |                     | ×                                |
| A1            | - 1 × V                 | ∫≈ Error                     |                                       |                                       |           |             |                        |                                   |               |                  |                 |                     | ^                                |
|               |                         |                              |                                       |                                       |           |             |                        |                                   |               |                  |                 |                     |                                  |
| _⊿<br>1 Error | A                       | B<br>Term Code               | CRN                                   | Eull Name                             |           | Student     | E                      | F                                 | G             | H                | Final Grade     | J ast Attended Date | -                                |
| 2 No Er       | TOPS                    | 202520                       | 20006                                 | A                                     |           | P:          | 9                      | No                                | No            | Computer Science | A               | cast ratemped bate  |                                  |
| 3 No Er       |                         | 202520                       | 20006                                 | A                                     | :k        | P:          | 6                      | No                                | No            | Computer Science | B               |                     |                                  |
| 4 No Er       |                         | 202520                       | 20006                                 | C                                     |           | P:          | 6                      | No                                | Yes           | Computer Science | A               |                     |                                  |
| 5 No Er       |                         | 202520                       | 20006                                 | G                                     |           | P.          | 3                      | No                                | No            | Computer Science | B               |                     |                                  |
| 7 No Er       |                         | 202520                       | 20006                                 | Ğ                                     |           | P.          | 4                      | No                                | Ne            | Computer Science | B               |                     |                                  |
| 8 No Er       |                         | 202520                       | 20006                                 | H                                     |           | P:          | 9                      | No                                | No            | Computer Science | A               |                     |                                  |
| 9 No Er       |                         | 202520                       | 20006                                 | J.                                    |           | P;          | 8                      | No                                | No            | Computer Science | A               |                     |                                  |
| 10 No Es      |                         | 202520                       | 20006                                 | K                                     |           | P:          | 9                      | No                                | No            | Computer Science | A               |                     |                                  |
| 12 10 10      |                         | 202520                       | 20006                                 | ~                                     |           | Pi Dr       | 2                      | No                                | No            | Computer Science | A               |                     |                                  |
| 12 No Fe      |                         | 202520                       | 20006                                 | N                                     |           | P.          | 5                      | No                                | No            | Computer Science | A               |                     |                                  |
| 14 No Fe      |                         | 202520                       | 20006                                 | c                                     |           | P:          | 9                      | No                                | Ne            | Computer Science | A               |                     |                                  |
| 15 No Er      |                         | 202520                       | 20006                                 | R                                     |           | P:          | 8                      | No                                | No            | Computer Science | A               |                     |                                  |
| 16 No Er      |                         | 202520                       | 20006                                 | R                                     |           | P;          | 9                      | No                                | No            | Computer Science | A               |                     |                                  |
| 17 No Er      |                         | 202520                       | 20006                                 | R                                     |           | P;          | 0                      | No                                | No            | Computer Science | A               |                     |                                  |
| 18 No Es      |                         | 202520                       | 20006                                 | R                                     |           | P.          | 3                      | No                                | Yes           | Computer Science | A               |                     |                                  |
| 20 No Fr      |                         | 202520                       | 20006                                 | T                                     |           | P.          | 4                      | No                                | No            | Computer Science | A               |                     |                                  |
| 21 No Er      |                         | 202520                       | 20006                                 | v                                     |           | P.          | 2                      | No                                | No            | Computer Science | FN              | 03/26/2025          |                                  |
| 22 No Er      |                         | 202520                       | 20006                                 | v                                     |           | P:          | 6                      | No                                | No            | Computer Science | A               |                     |                                  |
| 23            |                         |                              |                                       |                                       |           |             |                        |                                   |               |                  |                 |                     |                                  |
| 24            |                         |                              |                                       |                                       |           |             |                        |                                   |               |                  |                 |                     |                                  |
| 25            |                         |                              |                                       |                                       |           |             |                        |                                   |               |                  |                 |                     |                                  |
| 20            |                         |                              |                                       |                                       |           |             |                        |                                   |               |                  |                 |                     |                                  |
| 28            |                         |                              |                                       |                                       |           |             |                        |                                   |               |                  |                 |                     |                                  |
| 29            |                         |                              |                                       |                                       |           |             |                        |                                   |               |                  |                 |                     |                                  |
| 30            |                         |                              |                                       |                                       |           |             |                        |                                   |               |                  |                 |                     |                                  |
| 31            |                         |                              |                                       |                                       |           |             |                        |                                   |               |                  |                 |                     |                                  |
| 32            |                         |                              |                                       |                                       |           |             |                        |                                   |               |                  |                 |                     |                                  |
| 33            |                         |                              |                                       |                                       |           |             |                        |                                   |               |                  |                 |                     |                                  |
| 35            |                         |                              |                                       |                                       |           |             |                        |                                   |               |                  |                 |                     |                                  |
| 36            |                         |                              |                                       |                                       |           |             |                        |                                   |               |                  |                 |                     |                                  |
| 37            |                         |                              |                                       |                                       |           |             |                        |                                   |               |                  |                 |                     |                                  |
| 38            |                         |                              |                                       |                                       |           |             |                        |                                   |               |                  |                 |                     |                                  |
| 40            |                         |                              |                                       |                                       |           |             |                        |                                   |               |                  |                 |                     |                                  |
| 41            |                         |                              |                                       |                                       |           |             |                        |                                   |               |                  |                 |                     |                                  |
| 42            |                         |                              |                                       |                                       |           |             |                        |                                   |               |                  |                 |                     |                                  |
| 43            |                         |                              |                                       |                                       |           |             |                        |                                   |               |                  |                 |                     |                                  |
| 44            |                         |                              |                                       |                                       |           |             |                        |                                   |               |                  |                 |                     |                                  |
| 45            |                         |                              |                                       |                                       |           |             |                        |                                   |               |                  |                 |                     |                                  |
| 40            |                         |                              |                                       |                                       |           |             |                        |                                   |               |                  |                 |                     |                                  |
| 48            |                         |                              |                                       |                                       |           |             |                        |                                   |               |                  |                 |                     |                                  |
| >             | Import Results          | s (÷)                        |                                       |                                       |           |             |                        |                                   |               |                  |                 |                     | Þ                                |
| Ready         | 80                      | _                            |                                       |                                       |           |             |                        |                                   |               | -0°              | isplay Settings |                     | + 100%                           |
|               | <sup>©</sup> 🖩 م        | 单 🧿 🧰                        | n 💿 🤨 🔞                               | N 🖬 🛛                                 |           |             |                        |                                   |               |                  |                 | d                   | 9:25 AM<br>Thursday<br>4/10/2025 |
|               |                         |                              |                                       |                                       |           |             |                        |                                   |               |                  |                 |                     |                                  |

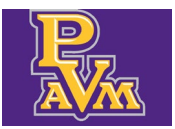

#### **24.** Click **Continue**.

|          | Impo                                                                         | ort                |                    |                                    |               |        |              |                     |                |                  |            |       |  |
|----------|------------------------------------------------------------------------------|--------------------|--------------------|------------------------------------|---------------|--------|--------------|---------------------|----------------|------------------|------------|-------|--|
|          | 1 Select                                                                     | 2 Pret             | view   3           | ) Map   🚺 Vali                     | date   5 Fir  | iish   |              |                     |                |                  |            |       |  |
| <u>^</u> | Valio                                                                        | late               |                    |                                    |               |        |              |                     |                |                  | th<br>nd D | ate ^ |  |
| .9       | Valida                                                                       | ate the d          | ata in t           |                                    |               |        |              |                     |                |                  |            |       |  |
| 6        | existing data after this step.<br>The following 21 records will be imported: |                    |                    |                                    |               |        |              |                     |                |                  |            |       |  |
| 6        | 0 reco<br>0 unc                                                              | ords con<br>hanged | taining<br>records | errors will no<br>s will not be in | t be import   | ed.    |              |                     |                |                  |            |       |  |
| 8        | Down                                                                         | load the           | valida             | tion report                        |               |        |              |                     |                |                  |            |       |  |
| 3        | Row                                                                          | Term<br>Code       | CRN                | Full Name                          | Student<br>ID | Rolled | Confidential | Course              | Final<br>Grade | Last<br>Attended | "ĵ         |       |  |
| 4        |                                                                              |                    |                    |                                    |               |        |              |                     |                | Date             |            |       |  |
| .9       | 1                                                                            | 202520             | 20006              | 2 a,<br>1                          | P ;9          | No     | No           | Computer<br>Science | А              |                  |            |       |  |
| 8        |                                                                              |                    |                    |                                    |               |        |              |                     |                |                  | -          |       |  |
| .9       | 2                                                                            | 202520             | 20006              | 1                                  | P i6          | No     | No           | Computer<br>Science | В              |                  |            |       |  |
| .7       |                                                                              |                    |                    | -                                  |               |        |              | C                   |                |                  |            |       |  |
| 3        | 3                                                                            | 202520             | 20006              | (                                  | P 6           | No     | Yes          | Computer            | A              |                  | , <b>*</b> |       |  |
| 5        |                                                                              |                    | G                  | o Back                             |               |        |              | - Cons              |                |                  |            |       |  |

#### **25.** Click **Finish**.

|    |    | *                                                                                                    |         |
|----|----|----------------------------------------------------------------------------------------------------|---------|
|    |    | Import                                                                                                    |         |
|    |    | 1) Select   2) Preview   3) Map   4) Validate   8 Finish                                                                                         |         |
| ID | \$ | Import Complete                                                                                                    | nd Date |
| F  | 39 | The import wizard is complete.                                                                                                    |         |
| F  | 6  | 21 Records without error have been imported and saved to the database.                                                                           |         |
| F  | 6  | Records with errors can be corrected on the validation report and imported again using this wizard<br>or updated manually using the application. |         |
| F  | !8 |                                                                                                    |         |
| F  | ;3 |                                                                                                    |         |
| F  | 54 | · · · · · · · · · · · · · · · · · · ·                                                                                                    |         |
| F  | 19 |                                                                                                    |         |
| F  | 8  |                                                                                                    |         |
| F  | :9 |                                                                                                    |         |
| F  | 17 | · · · ·                                                                                                    |         |
| F  | '3 | · · · ·                                                                                                    |         |
|    |    |                                                                                                    | 1-1     |

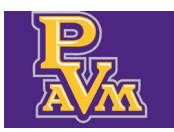

**26.** The section you entered in grades for should now show as **Completed**. Verify the grades by clicking on the section.

| ultu Crado Entra |       |             |        |                                          |              |               |                                |   |
|------------------|-------|-------------|--------|------------------------------------------|--------------|---------------|--------------------------------|---|
| idtorm Crados    | Final | Crades Cra  | dahaak |                                          |              |               |                                |   |
| Idterm Grades    | Final | Grades Grad | JEDOOK |                                          |              |               |                                |   |
| y Courses        |       |             |        |                                          |              |               |                                |   |
| rading Status    | \$    | Rolled      | \$     | Subject                                  | \$<br>Course | \$<br>Section | \$<br>Title                    | : |
| In Progress      |       | Not Started |        | COMP - Computer Science                  | 1300         | Z01           | Digital Communication          |   |
| Completed        |       | Not Started |        | COMP - Computer Science                  | 1300         | Z02           | Digital Communication          |   |
| Completed        |       | Not Started |        | COMP - Computer Science                  | 2300         | P01           | Intro to Web Desn & Multimedia |   |
| Not Started      |       | Not Started |        | COMP - Computer Science                  | 1336         | P02           | Computer Science I             |   |
| Not Started      |       | Not Started |        | COMP - Computer Science                  | 1337         | P02           | Computer Science               |   |
| Not Started      |       | Not Started |        | COMP - Computer Science                  | 1337         | P01           | Computer Science               |   |
| Not Started      |       | Not Started |        | MISY - Management Information<br>Systems | 1305         | Z01           | Business Computer Applications |   |
| Not Started      |       | Not Started |        | MISY - Management Information<br>Systems | 1305         | Z02           | Business Computer Applications |   |
| Not Started      |       | Not Started |        | PSYC - Psychology                        | 2301         | Z01           | General Psychology             |   |

**27.** Scroll down to see the roster and grades.

|                  | RIE VIEW<br>JNIVERSITY |    |                   |      |             |                 |          | * •                        |    |
|------------------|------------------------|----|-------------------|------|-------------|-----------------|----------|----------------------------|----|
|                  |                        |    |                   |      |             |                 |          |                            |    |
| Not Started      | Not Started            |    | PSYC - Psychology | 2301 | Z01         | General Psychol | ogy      | 202520 - Spring 2025 20397 | _  |
| Records Found: 9 |                        |    |                   |      |             |                 |          | Page 1 of 1 Per Page       | 10 |
|                  |                        |    |                   |      |             |                 |          |                            |    |
| Enter Grades     |                        |    |                   |      |             |                 |          | (iii) Search C             | 2  |
| Full Name        | \$                     | ID | Midterm Grade     | \$   | Final Grade |                 | C Rolled | Last Attend Date           | \$ |
| Ł                |                        | Ρ  | 19                |      | A           | *               |          |                            |    |
| Ł                | ick                    | Р  | i6                |      | В           | ~               |          |                            |    |
| 2                |                        | Ρ  | 6                 |      | A           | *               |          |                            |    |
| 2                |                        | Ρ  | :8                |      | c           | ~               |          |                            |    |
| 2                |                        | Р  | 13                |      | В           | ~               |          |                            |    |
| 2                |                        | Р  | :4                |      | В           | *               |          |                            |    |
| ł                |                        | Ρ  | 19                |      | A           | ~               |          |                            |    |
| ŀ                |                        | Ρ  | 8                 |      | A           | ~               |          |                            |    |
| Ł                |                        | Р  | :9                |      | A           | *               |          |                            |    |
| 4                |                        | P  | 17                |      | A           | *               |          |                            |    |